## オンラインショップリニューアルに伴う パスワードの再設定について(会員様向け)

いつもかに市場オンラインショップをご利用いただき誠にありがとうございます。

この度のオンラインショップのリニューアルに伴い、会員様向けにパスワードの再設定方法をご案内しております。

下記の手順に沿ってパスワードの再設定をお願いいたします。

皆様にはお手数をお掛けいたしますが、ご理解ご協力の程よろしくお願いいたします。

## 会員様パスワード再設定方法

●会員様にショップ移転案内メールが届きます。

ショップ移転案内メールにある URL をクリックすると、パスワード変更画面が開きます。

❷新しいパスワードを入力します。

❸「会員規約」の内容をご確認いただいた上で 「上記会員規約について同意する」にチェック を入れていただき、「変更する」をクリックします。

|                                                 | ノールアドレスが表示され                            |
|-------------------------------------------------|-----------------------------------------|
| 以下のIE                                           | Dを当ショップでも引き続き利用できます。                    |
| 新しいパスワードを                                       | :入力した後に「変更する」 ボタンを押してください。              |
| ID                                              | abcd123@aaa.com                         |
| 新しいパスワード                                        | 8~16文字以下 半角英数字のみ)                       |
| 新しいパスワード(確<br>認)                                |                                         |
| 会員規約                                            |                                         |
| かに専門店 にしともかに市場<br>市場」の利用について、<br>以下のとおり本規約を定めます | 牡(以下「当社」という)は、当社が運営する「かに専門店 にしともかに<br>。 |
| 第1条(定義)                                         |                                         |
| •                                               | ✓ 上記会員規約について同意する 変更する                   |
| •                                               | Ļ                                       |
| ) www.makeshop.jp                               | た。別も結まてのIDでとっいずたで利                      |
| しいハスワートを設定しま<br>いただけます。                         |                                         |
|                                                 |                                         |

❹パスワードを変更を設定すると 右のようなメッセージが開きます。 「OK」を押して完了です。

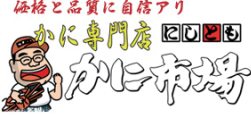